## **RVML's Curbside Pickup Service**

Beginning May 8, 2020; RVML Patrons can reserve library materials online for curbside pick-up.

Curbside pick-up will be available **Tuesdays** thru **Saturdays**, **12-3pm**. Detailed instructions below.

Reserve items by 10am for same day or next-day pick-up. Items not picked up within two days will be reshelved and your reserve will be cancelled.

Items reserved after 10am will be available for curbside pickup during the following two business days, between 12-3pm ONLY.

After you reserve your items, you will receive an email between 10am and 12pm confirming that your items are ready for pick up.

IMPORTANT: You will find your item(s) directly OUTSIDE the library front door.

## **DETAILED INSTRUCTIONS**

## Step 1 of 4: LOG IN:

Go to <u>www.rvml.org</u>. Log-in is on top-right of homepage. **Click Log in**, then **click Log on**:

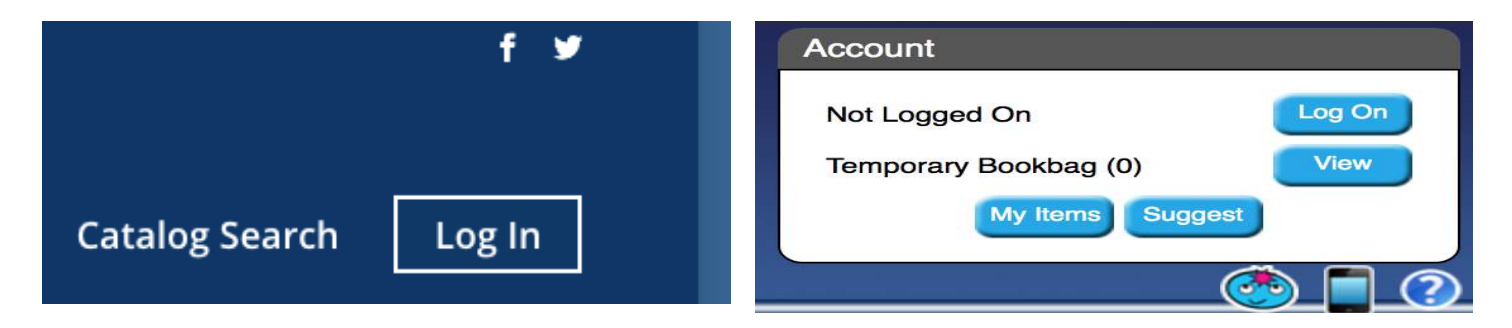

### Enter USERNAME: [your email]

Enter PASSWORD: Unless you have changed it, use your default password. It is a combination of the last 3 or 4 digits of your Library Card number plus the first 3 letters of your last name, *lower case*. See examples below:

| Account Log On                  | ×             |
|---------------------------------|---------------|
| Username or Barcode<br>Password | Log On Cancel |

Your last name is **Smith** and your card number is between 0001-0999; <u>use the last 3 digits</u>: **Card Number 0000999** 

Password: 999smi

Your last name is **Smith** and your card number is between 1000-1999; <u>use the last 4 digits</u>: Card Number 00001001 Password: 1001smi

#### Step 2 of 4: RESERVE ITEMS:

| Sea | arch     |       |       |    |
|-----|----------|-------|-------|----|
|     |          |       |       | GO |
|     | Advanced | Combo | Media | œ  |

Once logged in, go to the **Search Module** in upper left-hand corner of screen (pictured above.) Search for items by title, author or keyword.

Once you find an item you'd like to reserve, click the title of the item.

To reserve and continue searching for other items, click the **Bookbag** button to the right, then click **OK**, lower bottom right (pictured below.)

| Full Details                                          |                                                                                                    |                      | ×                  |
|-------------------------------------------------------|----------------------------------------------------------------------------------------------------|----------------------|--------------------|
| Summary Snapshot                                      | Details Holdings   Title: Meditations Series Title: Shambhala classics   Series Title: Shambhala classics So   Author: Krishnamurti, J. So   Age Group: Adult Material:   Book Book | Add To<br>Go To<br>L | Backbag<br>Resarve |
| Call Numbers: 181.4 Kri<br>Subject: 1. Meditations. 🕤 |                                                                                                    |                      |                    |
|                                                       |                                                                                                    | OF                   | K Help             |

Once you have made your selections you want reserve, click VIEW Temporary Bookbag (upper right.)

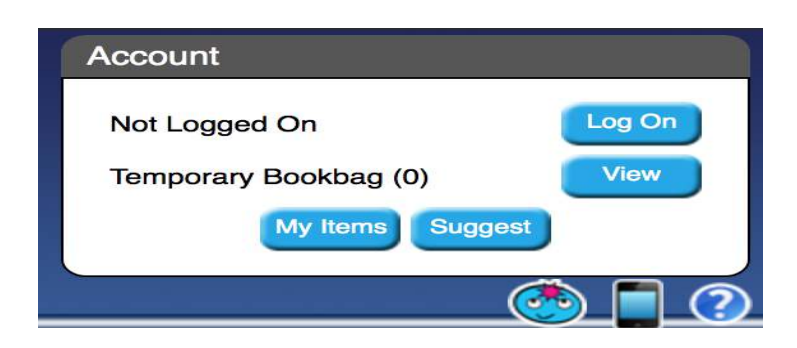

**Step 3 of 4:** Click on the white box next to the books you want to reserve and click the blue **Reserve Button**. NOTE: Bookbag will only allow you to reserve a total of up to FOUR items (includes items already checked out).

| Bookbag                                   |                                                                                                    |                                                                        |
|-------------------------------------------|----------------------------------------------------------------------------------------------------|------------------------------------------------------------------------|
| BOOKBAG                                   |                                                                                                    | 0                                                                      |
| 2 Contents of Book<br>Sort By: Tite   Aut | deg.<br>hor I Copyright I Call Number                                                               | Printable Version<br>Besic ── Summary ──                               |
|                                           |                                                                                                    | Belist All Desided All Periore Selected Reserve Selected Scan Barcodes |
|                                           | The art of meditation<br>Author: Goldsmith, Joel S.,<br>Dogytight: c1956.<br>Gell Number: 159.4 Gol |                                                                        |
| CHI A CEREMANTH                           | IN (at Main Collection)                                                                             |                                                                        |
| MEDIEARION<br>ACTION                      | Meditation in action<br>Author: Trungsa, Chögyam,<br>Copyright: 1989.<br>Call Number: 294,3 Tru     |                                                                        |
| Classin forget                            | IN (at Main Collection)                                                                             |                                                                        |
|                                           |                                                                                                    |                                                                        |

Step 4 of 4: Confirm your reservation by clicking OK

| Reserve Bookbag Items         | ×         |
|-------------------------------|-----------|
| Number of items to reserve: 2 |           |
|                               | OK Cancel |

Success! You will receive an email confirmation once your items have been prepared by Library Staff.

# **IMPORTANT:** Wait until you receive your confirmation email before coming to the library.

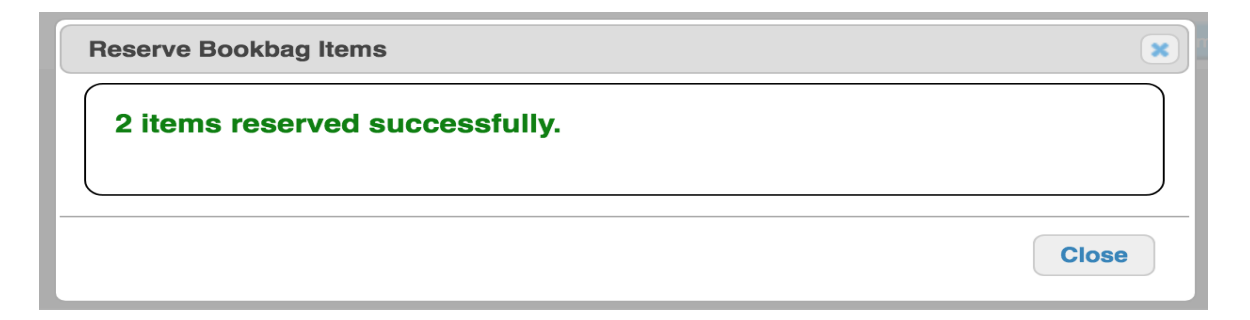